1. Для выгрузки электронной квитанции, Вы можете воспользоваться нашим Мобильным приложением Sevencom. Скачать приложение Вы можете по ссылкам ниже:

Google Play: <u>Ссылка для скачивания</u> App Store: <u>Ссылка для скачивания</u>

2. Запускаем приложение. После авторизации на главном экране, выбираем пункт "Личный кабинет"

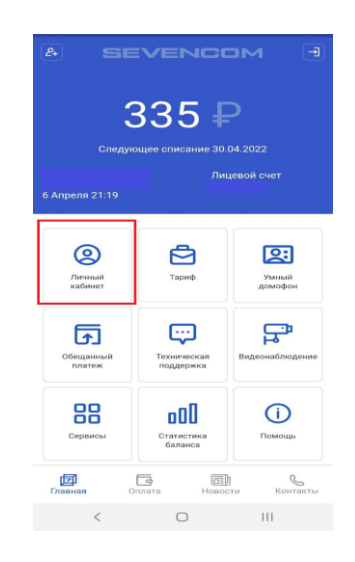

2.1) Для входа в приложение используем «Логин и пароль» выданные при подключении услуг. Если данные самостоятельно найти не получается, напишите нам в чате (внизу экрана на нашем сайте, справой стороны, расположен значок чата).

3. На следующем шаге, нажимаем на кнопку «Квитанция»

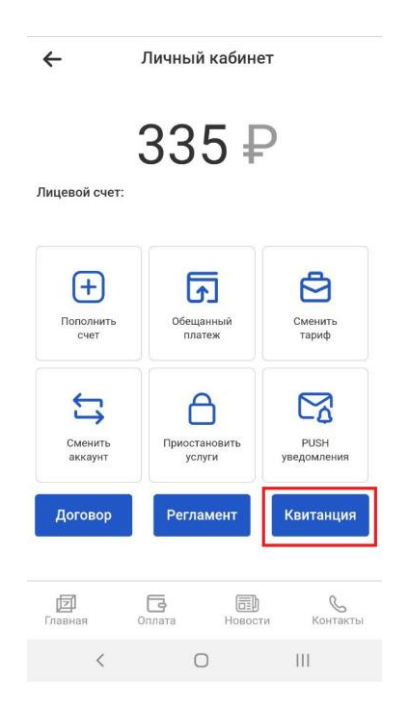

- 4. Далее, Вам будет доступен выбор услуги, по которой необходимо получить электронную квитанцию. Квитанцию можно получить как по услуге Кабельное ТВ, так и по услуге Интернет.
- 5. После выбора услуги, нажимаем «Скачать». Квитанция будет автоматически загружена на Ваш смартфон (если автоматически файл не открылся, в браузере на смартфоне переходим в раздел «Скаченные файлы»)

| • | <del>.</del>       | Кви                | танции  |          |                 |
|---|--------------------|--------------------|---------|----------|-----------------|
|   | ЦТВ                |                    |         | •        | $\triangleleft$ |
|   | Скачать            |                    |         |          |                 |
|   |                    |                    |         |          |                 |
|   |                    |                    |         |          |                 |
| Г | <b>Г</b><br>лавная | <b>С</b><br>Оплата | Новости | Контакты |                 |
|   | <                  |                    | 0       |          |                 |

6. Квитанция будет сохранена на смартфоне в формате «pdf». При необходимости данную квитанцию можно распечатать.